## Wie funktioniert Navionics+?

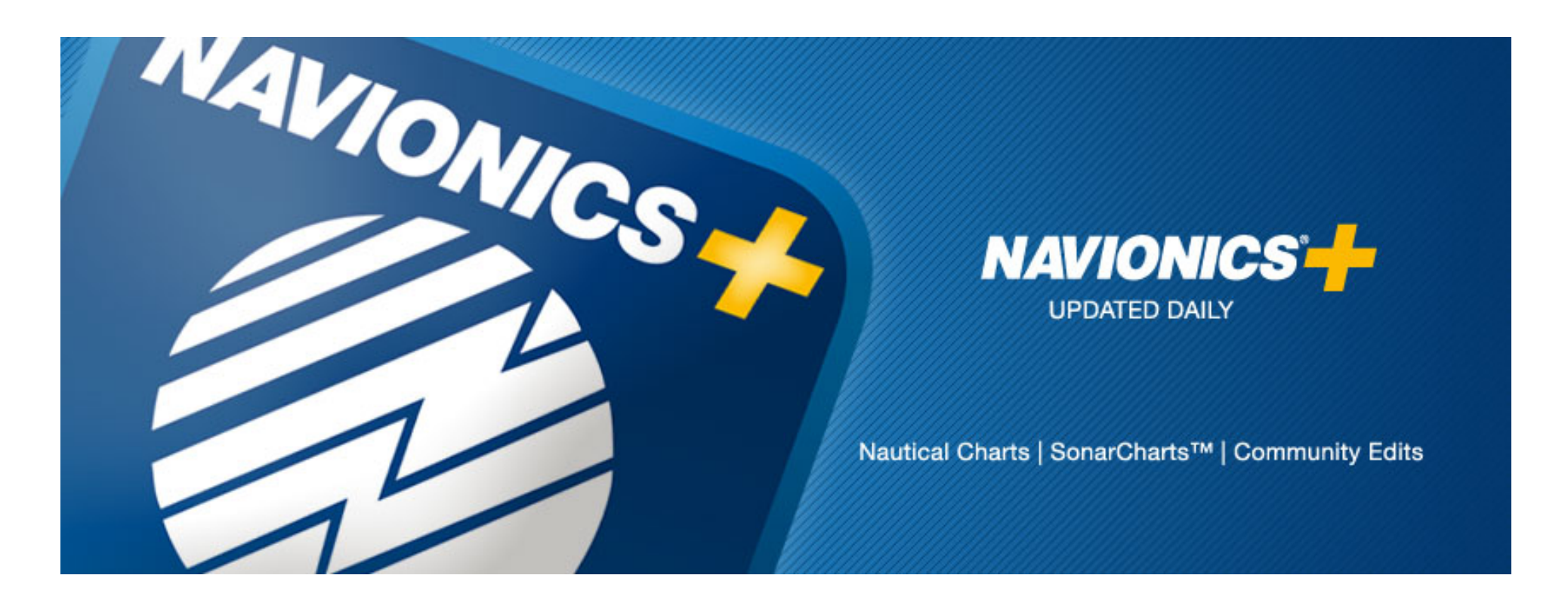

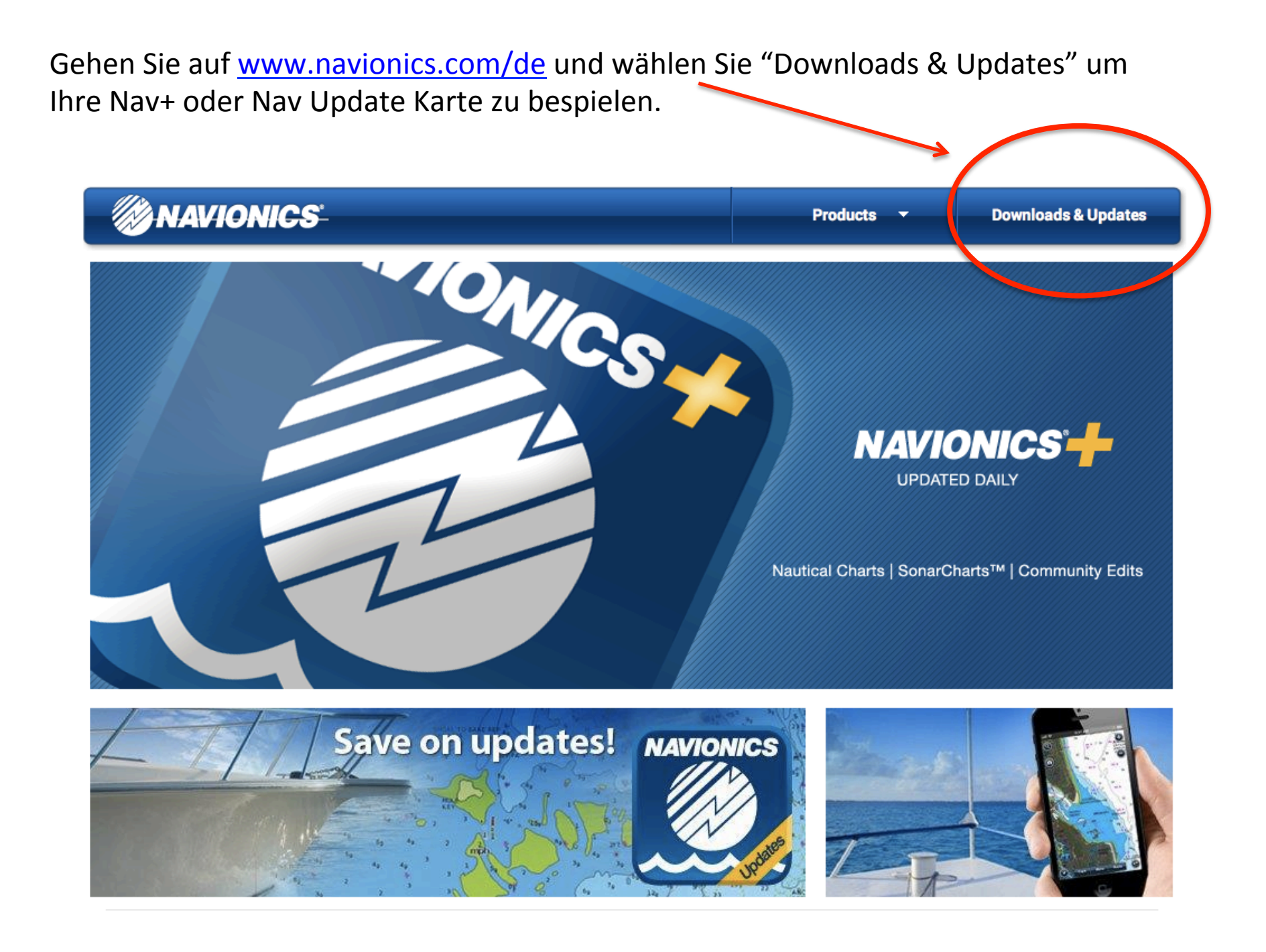

Sollten Sie unseren Web Store das erste Mal benutzen, ist eine Programminstallation notwendig, diese startet automatisch. Bitte wählen Sie Ihr Produkt. Sollten Sie ein Nav+ oder Nav Update Produkt besitzen, selektieren Sie die linke Seite.

Wenn Sie kein Nav+ oder Nav Update Produkt besitzen, sondern ein anderes Produkt wie z.B. eine Gold Karte (28XG, 46XG etc.) wählen Sie die rechte Seite.

4

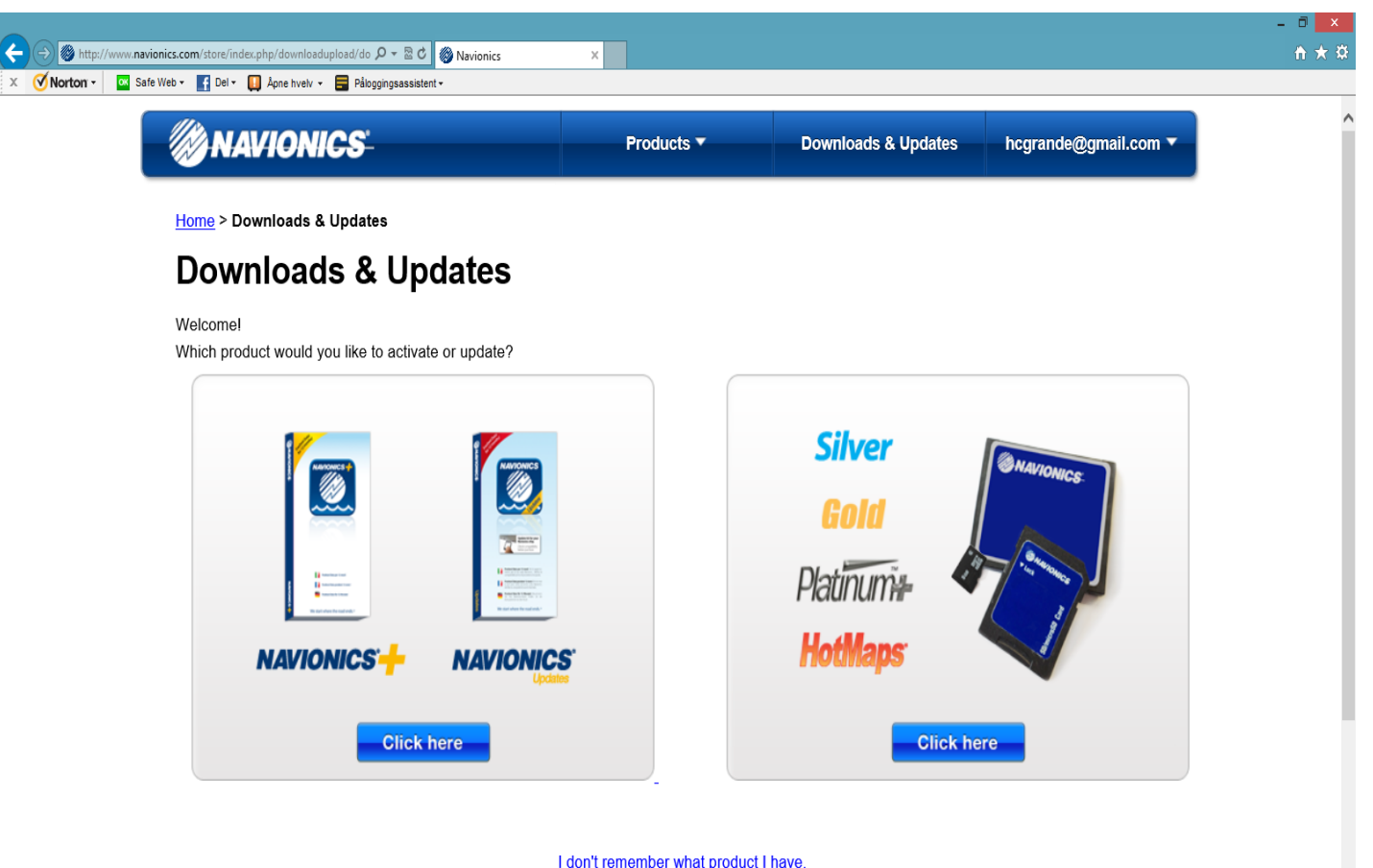

Beim ersten Besuch unseres Web Stores erscheint ein Bild, womit das benötigte Programm installiert wird. Bestätigen Sie die Meldung.

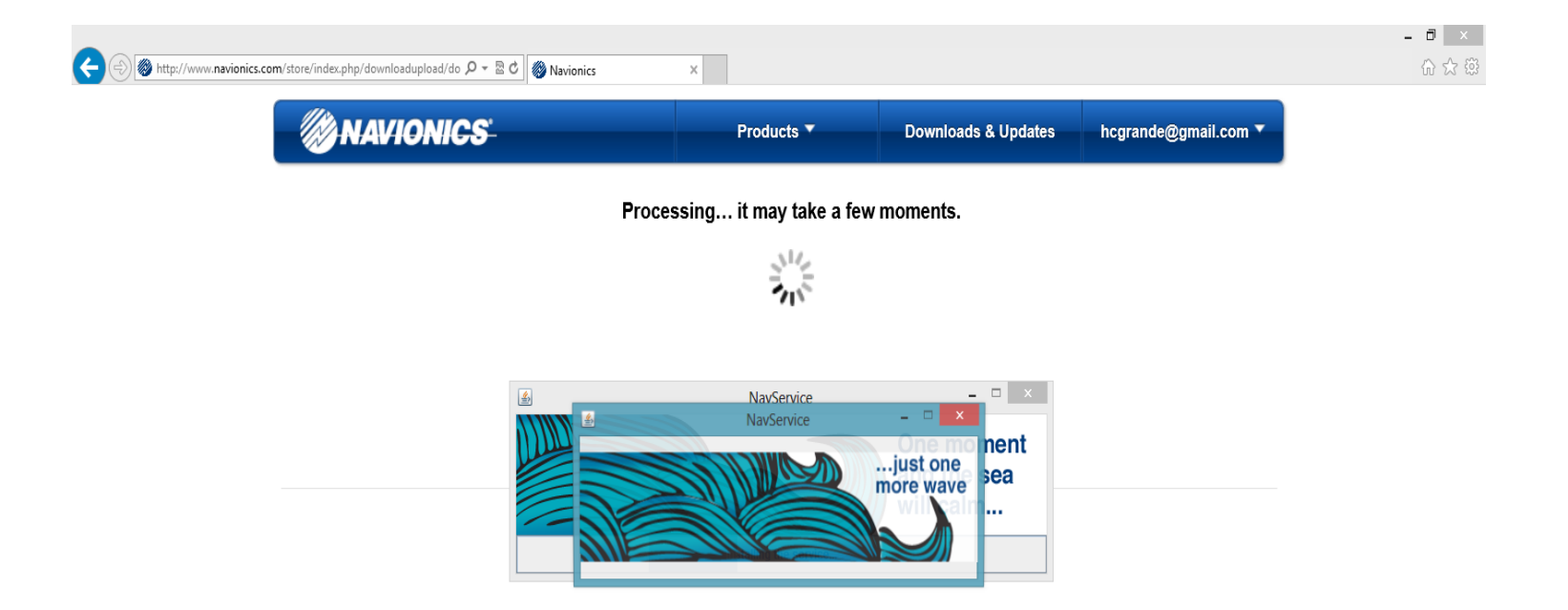

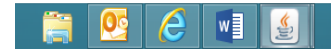

Sollten Sie bereits ein Konto für unseren Web Store besitzen (z. B. weil Sie schon einmal ein Freshest Data Update gemacht haben), wählen Sie den Punkt "Existing Users" und loggen Sie sich mit Ihrer Email Adresse und Kennwort ein. Wenn Sie Ihr Kennwort nicht mehr wissen, wählen Sie "Forgot your Password"

Sollten Sie unseren Web Store noch nicht genutzt haben, wählen Sie "Register".

| NAVIONICS                                                                                                    | Products 🔻      | Downloads & Updates | Sign in |
|----------------------------------------------------------------------------------------------------|-----------------|---------------------|---------|
| Sign in > ■2 Your plotter                                                                                                    | Select area     |                     |         |
| NAVIONICS                                                                                                    |                 |                     |         |
| New users                                                                                                    | Exis            | ting users          |         |
| Register with us! Don't miss out on our most popular feat                                                                                      | ures: Email Add | dress               |         |
| <ul> <li>Freshest Data: our exclusive online daily updates ind<br/>Nautical Charte. SonarCharte M and Community Edit</li> </ul>                | cluding         |                     |         |
| <ul> <li>Download all the areas you want within your global r</li> <li>Enhance charts for your area with our Sonar Logs up feature.</li> </ul> | pload           | i<br>V              |         |
| <ul> <li>Sync your data across multiple devices.</li> </ul>                                                                                    | Forgot yo       | our Password?       |         |

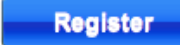

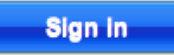

## Wählen Sie jetzt Ihre Region aus:

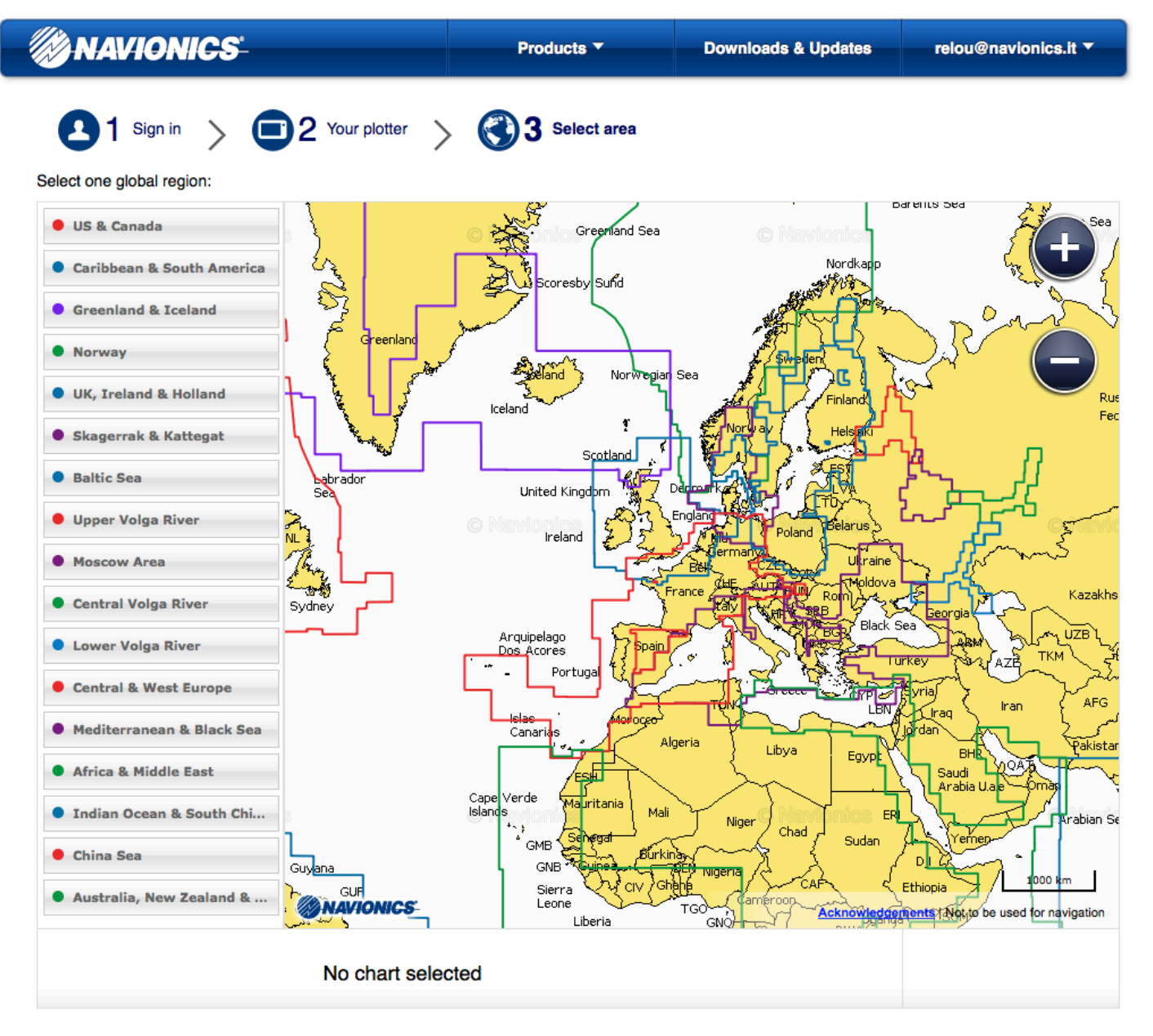

Die Gewählte Region wird hervorgehoben. Um Ihre Auswahl zu bestätigen, klicken Sie auf "Continue".

| MAVIONICS                   |                      | Products <b>▼</b>         | Downloads & Updates      | relou@navionics.it ▼           |
|-----------------------------|----------------------|---------------------------|--------------------------|--------------------------------|
| B1 sign in > €              | 2 Your plotter       | 3 Select area             |                          |                                |
| Select one global region:   |                      |                           |                          |                                |
| US & Canada                 | 3                    | Greenland Sea             | © Navionica              | Sea                            |
| • Caribbean & South America | Er 1                 | A Scorechy Subd           | Nordkapp                 |                                |
| Greenland & Iceland         |                      |                           |                          | - Control                      |
| Norway                      | Greenland            | A THE A                   | Strater + +              |                                |
| • UK, Ireland & Holland     |                      | Iceland Norwegian         | Sea                      | gad Contraction Rue            |
| Skagerrak & Kattegat        |                      | r<br>Footbad F            | Helsek                   |                                |
| Baltic Sea                  | abrador<br>Sea       |                           | Demarkad L               | لار میں کا                     |
| Upper Volga River           |                      |                           | England Poland Belarus   | ᠘᠕ᢞ᠋ᢖᡓᢇ᠔ᢩᡔ᠆                    |
| Moscow Area                 | The Long             |                           | Bell CZC Ukraine         | - the second                   |
| Central Volga River         | Sydney               |                           | rance Rom Rom Rom        | Georgia Kazakhs                |
| Lower Volga River           |                      | Arquipelago<br>Dos Acores |                          | TKey AZE TKM                   |
| Central & West Europe       |                      |                           |                          | Avria Iran AFG                 |
| Mediterranean & Black Sea   |                      | Canari, s Ale             | geria                    | Jordan Pakistar                |
| • Africa & Middle East      |                      | Carro Vareto              |                          | Saudi AQAA<br>Arabia U.ae Omar |
| Indian Ocean & South Chi    | 3                    | Islands                   | Niger                    | Arabian Se                     |
| China Sea                   | Guy <mark>ana</mark> | GNB GNB Burkir            |                          |                                |
| • Australia, New Zealand &  | GUE NAVIONICS        | Leone<br>Liberia          | TGO Cameroon Acknowledge | Ethiopia                       |
|                             | No obart color       | tod                       |                          |                                |
|                             | NO CHAIT SEIEC       | JIEU                      |                          |                                |

## Bestätigen Sie Ihre Auswahl ein zweites Mal durch einen Klick auf "I agree".

## Bitte beachten Sie, dass die Auswahl bindend ist und später nicht mehr geändert werden kann.

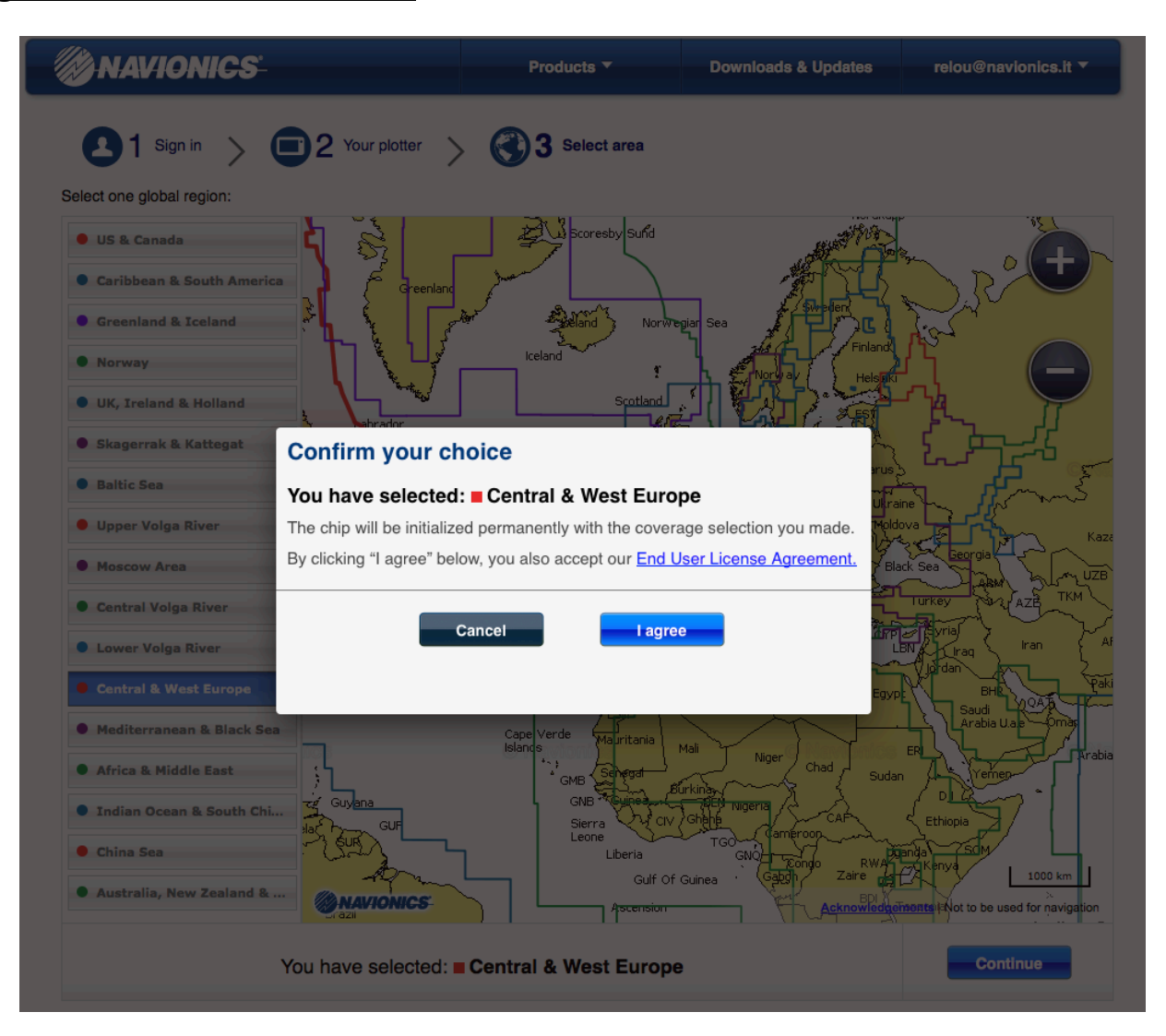

Innerhalb der von Ihnen gewählten Region können Sie jetzt ein Teilgebiet auf die Karte laden. Sie können die Auswahl mit Hilfe der vier Eckpunkte vergrößern oder verkleinern. Der innerhalb der Markierung befindliche Kartenausschnitt wird auf ihren Chip geladen. Wie Sie weitere Gebiete auf Ihren Chip laden, erfahren Sie auf den folgenden Seiten.

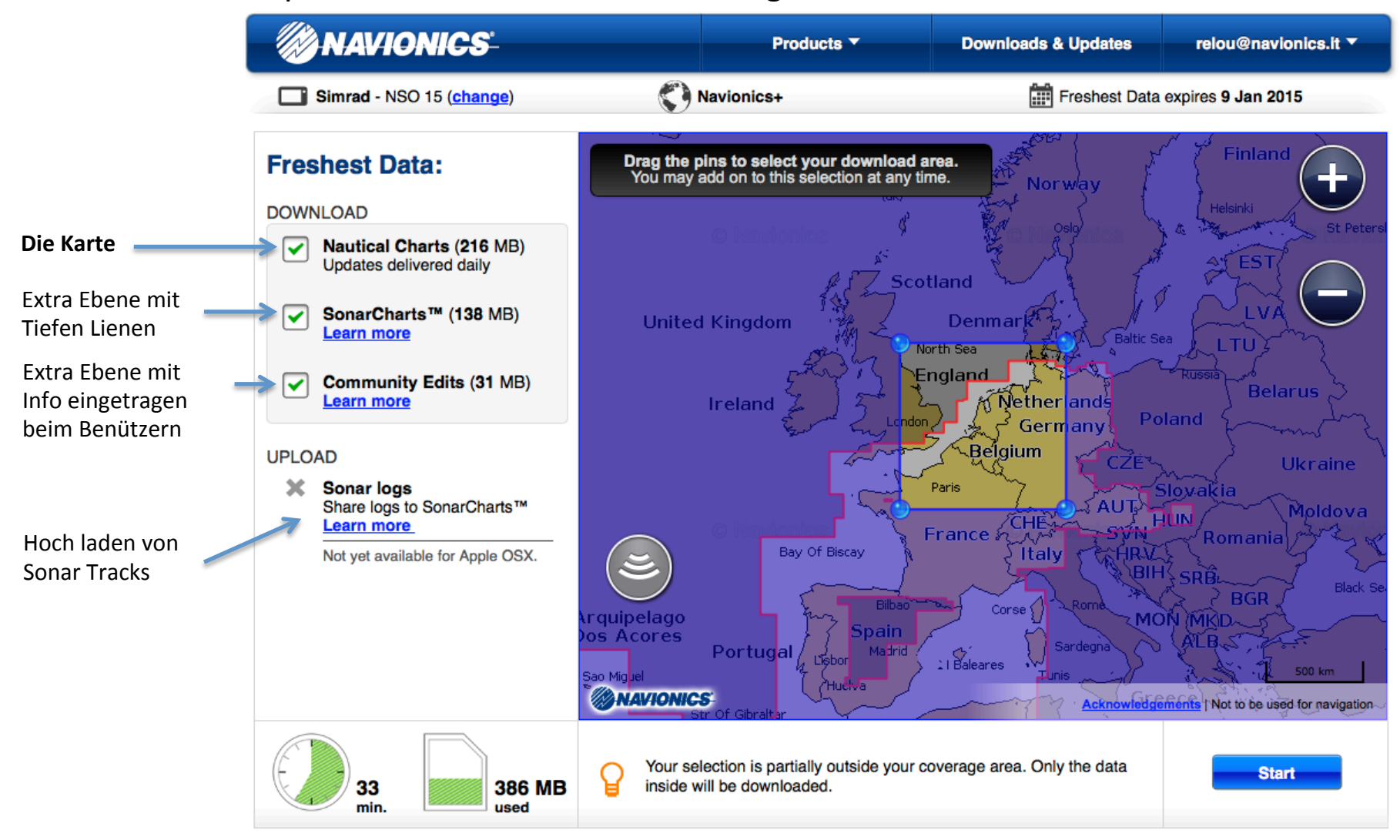

Wichtig ist das Sie Ihren Plotter (Hersteller und Modell) richtig eingeben.

In diesem Beispiel wurde der Simrad NSS 7 gewählt. Sollten Sie Ihren Plotter wechseln wollen klicken Sie auf "change".

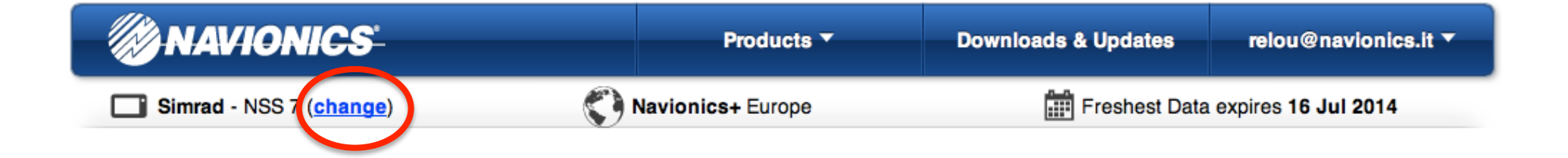

Wählen Sie hier den Hersteller Ihres Plotters und im weiteren Verlauf, dass Modell.

| NAVIONICS                               | Products 🔻  | Downloads & Updates | relou@navionics.it ▼ |
|-----------------------------------------|-------------|---------------------|----------------------|
| 21 Sign in > 2 Your plotter >           | Select area |                     |                      |
| 1. Manufacturer                         | 2. Family   | 3. N                | lodel                |
| geonar.                                 |             |                     |                      |
| HUMMINBIRD.<br>SIMPLY. CLEARLY. BETTER. |             |                     |                      |
| LOWRANCE                                |             |                     |                      |
| Raymarine'                              |             |                     |                      |
| SIMRAD                                  |             |                     |                      |

Wenn Sie ein weiteres Gebiet auf Ihr **Nav Update** Modul spielen wollen, klicken Sie auf den Tab "New Area". Mit dem Tab "Update" laden Sie die aktuelle Version Ihres bisherigen Gebietes herunter. Sie können je nach Bedarf "Sonar Charts" und "Community Edits" hinzufügen.

| <b>WNAVIONICS</b>                                        |                                                    | Products <b>▼</b>                                           | Downloads & Updates                  | relou@navionics.it 🔻                  |
|----------------------------------------------------------|----------------------------------------------------|-------------------------------------------------------------|--------------------------------------|---------------------------------------|
| Simrad - NSO 15 (change)                                 | <u>ج</u>                                           | Navionics+                                                  | Freshest Data                        | expires 9 Jan 2015                    |
| Freshest Data:                                           | · • •                                              | Faeroe Islands                                              | Norway                               | Finland                               |
| DOWNLOAD                                                 |                                                    | ° (uk)                                                      | Fort Oslo                            | Helsinki                              |
| UPDATE NEW AREA                                          |                                                    |                                                             |                                      | AT EST                                |
| Nautical Charts (139 MB)<br>Updates delivered daily      | United                                             | I Kingdom                                                   | Denmark Baltic Se                    |                                       |
| SonarCharts™ (87 MB)<br>Learn more                       |                                                    | Ireland                                                     | rth Sea                              | Russia Belarus                        |
| Community Edits (27 MB)<br>Learn more                    |                                                    | En Cy London                                                | Belgium                              | Ukraine                               |
| UPLOAD                                                   |                                                    |                                                             | AUT                                  | Moldova                               |
| X Sonar logs<br>Share logs to SonarCharts™<br>Learn more | (3                                                 | Bay Of Biscay                                               | rance h that Syn<br>Italy HRV<br>BIH | SRB Black Se                          |
| Not yet available for Apple OSX.                         | Arquipelago<br>)os Acores<br><sub>Sao Miguel</sub> | Portugal Liebor Madrid                                      | Corse Rome MO<br>Sardegna            | ALB 500 km                            |
|                                                          | <b>NAVIONIC</b>                                    | Signaltar                                                   | Acknowledge                          | ments   Not to be used for navigation |
| 12 554 MB                                                | Your se<br>inside w                                | lection is partially outside your co<br>vill be downloaded. | overage area. Only the data          | Start                                 |

Sollten Sie den Tab "New Area" wählen, können Sie ein weiteres Gebiet (wie auf S. 13 beschrieben) auf Ihrer Karte speichern. Das hervorgehobene Gebiet ist bereits auf dem Chip gespeichert. Sie können so viele Gebiete speichern bis der Chip voll ist.

| <b>NAVIONICS</b>                                                                           | Products <b>▼</b>                                                | Downloads & Updates                             | relou@navionics.it ▼                               |
|--------------------------------------------------------------------------------------------|------------------------------------------------------------------|-------------------------------------------------|----------------------------------------------------|
| Simrad - NSO 15 ( <u>change</u> )                                                          | Navionics+                                                       | Freshest Dat                                    | a expires 9 Jan 2015                               |
| Freshest Data:                                                                             | Faeroe Island                                                    | s                                               |                                                    |
| DOWNLOAD                                                                                   |                                                                  | (UK)                                            | Helsinki                                           |
| UPDATE NEW AREA                                                                            | o Navionics                                                      |                                                 | AT EST                                             |
| Vautical Charts (139 MB)<br>Updates delivered daily                                        | United Kingdom                                                   | Denmark Day Baltin                              |                                                    |
| SonarCharts™ (87 MB)<br>Learn more                                                         | Ireland Z                                                        | North Sea<br>England                            | Russia<br>Belarus                                  |
| Community Edits (27 MB)<br>Learn more                                                      | Entra Lu                                                         | London Germany P<br>Relgium CZE                 | Ukraine                                            |
| UPLOAD                                                                                     |                                                                  | AUT                                             | Hill Moldova                                       |
| Sonar logs<br>Share logs to SonarCharts™<br>Learn more<br>Not yet available for Apple OSX. | Arquipelago<br>Dos Acores<br>Sao Miguel                          | Bilbao Corse Rome M<br>Bilbao La Baleares Tunis | Romania<br>H SRB<br>BGR<br>ON MKD<br>ALB<br>500 km |
| 12 554 MB<br>used                                                                          | Your selection is partially outsid<br>inside will be downloaded. | e your coverage area. Only the data             | Start                                              |